# NTERNATION TIONAL

Serving the Midwest Since 1965!

Fort Wayne, IN Muncie, IN Decatur, IN

South Bend, IN

Richmond, IN

LaGrange, IN Elkhart, IN

Greensburg, IN Stony Ridge, OH Monroe, MI

Bryan, OH

Sowered By repairlink

Free to you, OnCommand Parts Information powered by RepairLink delivers a complete electronic parts ordering system online with ease.

Not only do you have access to our dealership pricing and inventory availability; you can also view illustrations and technical diagrams, making Navistar.RepairLinkShop.com a valuable resource to you.

#### **OnCommand Parts Information:**

- · Free! No subscription required
- VIN-Based Search
- No Navistar login required (Contact your dealer for details)
- New Intuitive design
- Smart Device Enabled

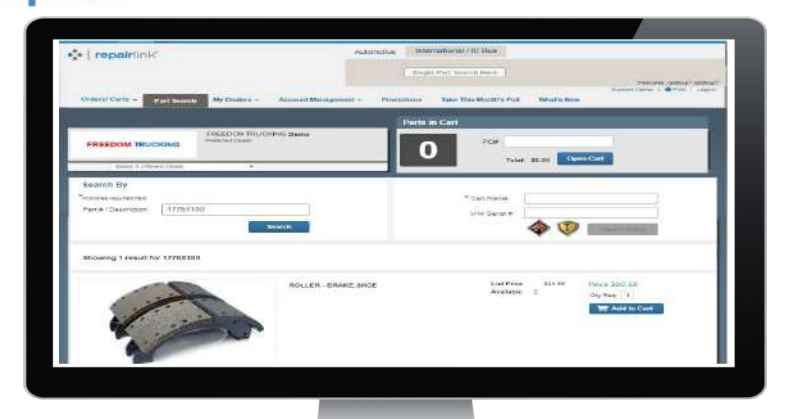

## With RepairLink:

- Search and purchase OEM aftermarket parts
- Order online 24/7
- · View best-in-class part illustrations and technical diagrams
- · Get real-time online order updates
- Use on your tablet, mobile, or multi-browser

## Start using RepairLink today: Visit Navistar.RepairLinkShop.com

#### **Registration is Simple:**

- 1. Go to Navistar.RepairLinkShop.com to start.
- 2. About midway down, click on the 'Shops Register Now' link.

> It should open a page titled 'Shop Registration'.

- 3. You will need to complete the 'Company Information' fields, 'Primary Contact/Administrator' fields, 'Create Login' fields, and the 'Registration Submission' fields.
- 4. When fields are all filled in, click on the 'Complete **Registration'** link at the bottom of the page.
  - > Once registration is completed you should receive a pop-up that says, Welcome to RepairLink!
- 5. You can then click on the 'Begin' link.

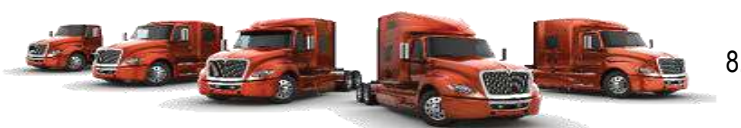

## Add Us As Your Dealer:

- 1. You will need to click on the 'My Dealers' field. > A drop down should appear, pick the 'Add Dealers' option. >The 'Dealer Search' page will appear.
- 2. In the 'Search for Dealers Within' dropdown, we suggest you pick the 250 mile radius.
- In the 'Select OEM' field you will need to select Navistar from the 3. dropdown.
- 4. You will want to type Selking in the 'Dealer' text box.
- 5. Once fields are filled in, select the blue 'Start Search' box. >A list of Selking dealers will display in the 'Dealer Search Results' section.
- 6. Click the checkboxes under the 'Add' column to select the dealers vou want to do business with.
- 7. Select the blue 'Add Selected Dealers' box when you have completed your selections.
- 8. A confirmation notification will display at the top of the page to let you know the dealers have been successfully added.